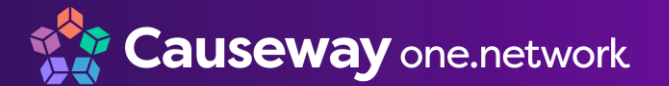

#### Quick Guide

# **Creating a Public Account**

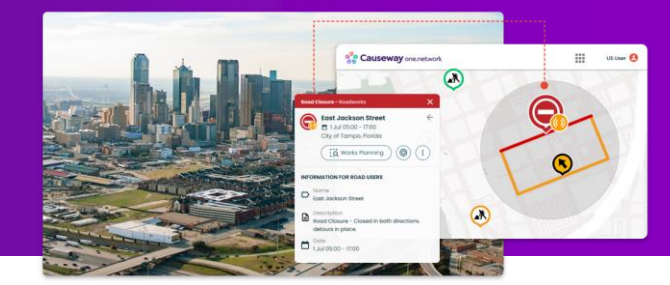

**Note:** Operational subscribers do not require a new login to the public portal to access professional tools such as Live Link, Traffic Management, Content Management, etc. If you require an account for these purposes, please contact your Community Administrator.

#### Introduction

Causeway one.network is a public-facing website that can be accessed by all users, without signing up for an account. With a free, registered public account users can access a greater range of features and data layers within Causeway one.network and sign up for email alerts. These free, registered accounts are suitable for members of the public, key internal stakeholders (e.g. senior leadership within a transportation agency), or external stakeholders such as utility companies.

|                                               | <u>Unregistered User</u> | <b>Registered User</b> |
|-----------------------------------------------|--------------------------|------------------------|
| <u>Feature</u>                                | <u>(Free)</u>            | <u>(Free)</u>          |
|                                               | Search & Date Options    |                        |
| Search by address, street name, cross streets | $\checkmark$             | $\checkmark$           |
| Search by Permit ID, Long/Lat, Plan ID        | -                        | $\checkmark$           |
| Today                                         | $\checkmark$             | $\checkmark$           |
| Next two weeks                                | $\checkmark$             | $\checkmark$           |
| Next three months                             | $\checkmark$             | $\checkmark$           |
| Next twelve months                            | $\checkmark$             | $\checkmark$           |
| Calendar date picker                          | -                        | $\checkmark$           |
|                                               | Data Layers              |                        |
| Live incidents                                | $\checkmark$             | $\checkmark$           |
| Road closures and detours                     | $\checkmark$             | $\checkmark$           |
| Traffic restrictions                          | $\checkmark$             | $\checkmark$           |
| Work zones                                    | $\checkmark$             | $\checkmark$           |
| Weather                                       | $\checkmark$             | $\checkmark$           |
| Special events                                | $\checkmark$             | $\checkmark$           |
| Driver information                            | $\checkmark$             | $\checkmark$           |
| Live traffic                                  | -                        | $\checkmark$           |
| Public transit                                | -                        | $\checkmark$           |
| Operational info                              | -                        | $\checkmark$           |
|                                               |                          |                        |

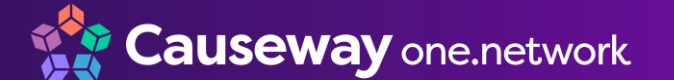

### Quick Guide

# **Creating a Public Account**

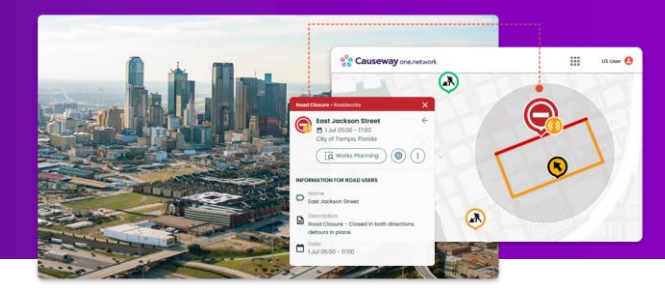

|                 | Unregistered User | <b>Registered User</b> |
|-----------------|-------------------|------------------------|
| Feature         | <u>(Free)</u>     | <u>(Free)</u>          |
|                 | Filters           |                        |
| Traffic impact  | $\checkmark$      | $\checkmark$           |
| Sector          | $\checkmark$      | $\checkmark$           |
| Responsibility  | -                 | $\checkmark$           |
|                 | Base Map          |                        |
| Road            | $\checkmark$      | $\checkmark$           |
| 3D Buildings    | $\checkmark$      | $\checkmark$           |
| Street View     | $\checkmark$      | $\checkmark$           |
| Satellite       | -                 | $\checkmark$           |
| OpenStreetMap   | -                 | $\checkmark$           |
|                 | Other             |                        |
| Measuring tools | -                 | $\checkmark$           |
| Email alerts    | -                 | $\checkmark$           |

### How to Create a Free, Registered Account

Sign in

 Select the Sign in button in the top right-hand corner of <u>Causeway</u> <u>one.network</u>.

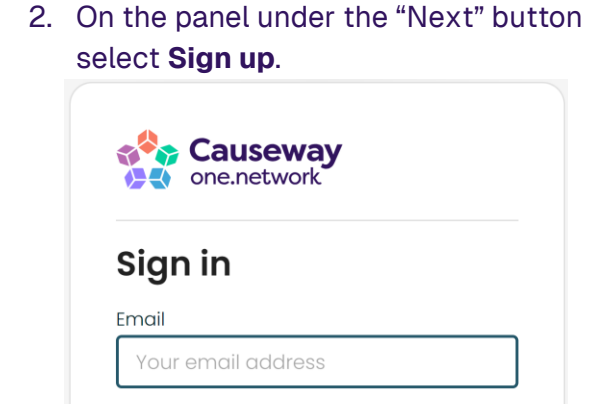

Don't have an account? Sign up

- 3. Enter the required information.
- 4. An email will be sent to the provided email address. In that email, select Activate.

**Tip:** Check your junk/spam/clutter folder(s) if you cannot find the email in your inbox.